## **Présentation du CD-Rom**

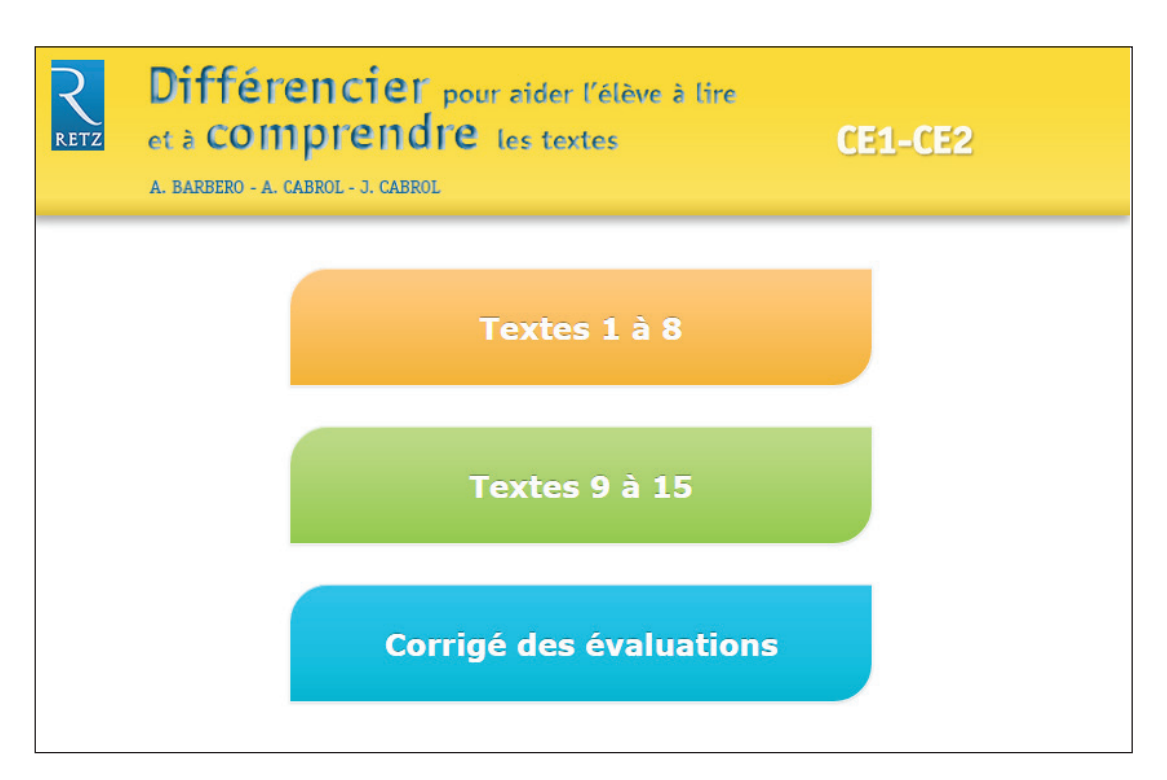

 Toutes les ressources nécessaires à la mise en œuvre des séances : les 15 textes (à projeter), les questionnaires de mise en commun, les corrigés, des documents supplémentaires (questionnaires pour les enfants en difficulté, activités complémentaires, activités d'écritures...).

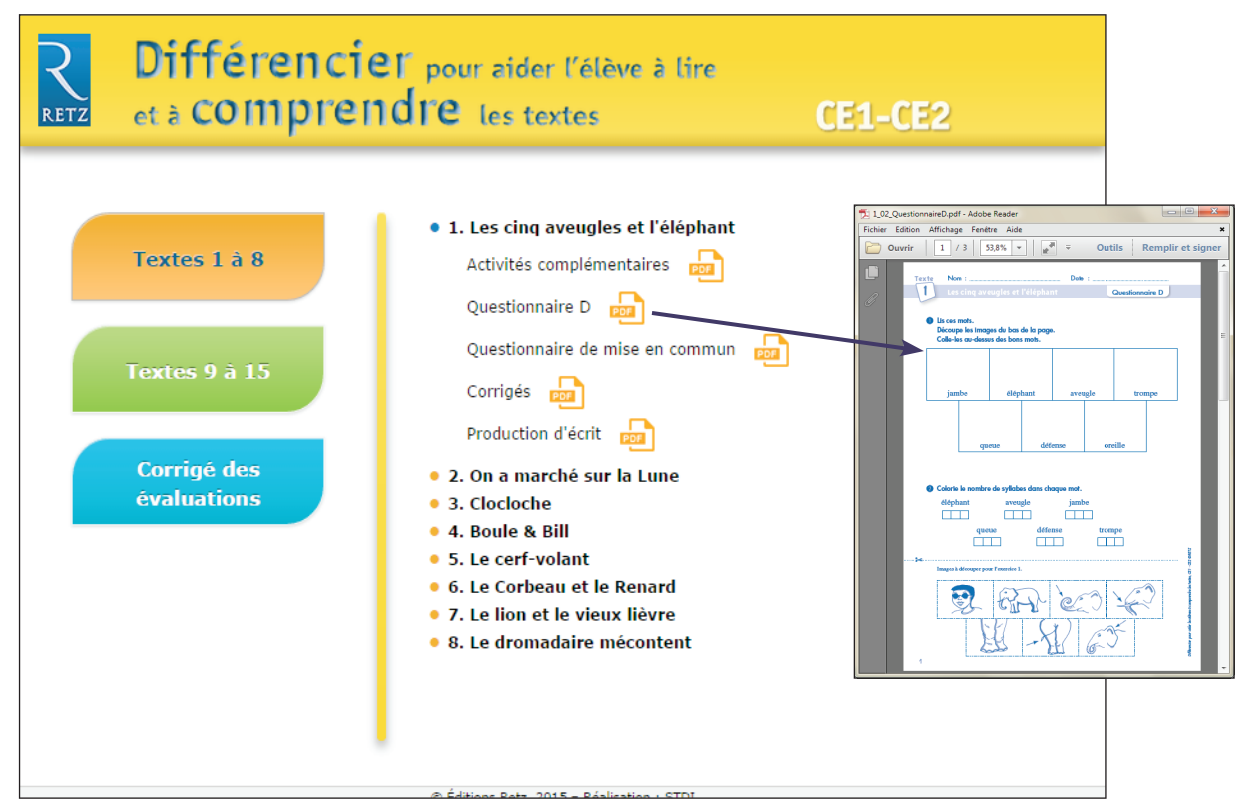

39 documents PDF pour les textes 1 à 8

Différencier pour aider l'élève à lire et à comprendre les textes CE1-CE2

| Retz | Différencie<br>et à compren                                 | er pour aider l'élève à lire<br>Idre les textes                                                                                                    | CE1-CE2                                                                                                    |                                                                                                    |
|------|-------------------------------------------------------------|----------------------------------------------------------------------------------------------------|----------------------------------------------------------------------------------------------------|----------------------------------------------------------------------------------------------------|
|      | Textes 1 à 8<br>Textes 9 à 15<br>Corrigé des<br>évaluations | <ul> <li>9. Le fermier avare et le valet rusé</li> <li>10. Une veuve et trois orphelins</li> <li>11. Quoi de neuf chez les pirates ? <ul> <li>Texte grisé</li> <li>Questionnaire D</li> <li>Questionnaire D</li> <li>Questionnaire de mise en commun</li> <li>Corrigés</li> </ul> </li> <li>12. La grenouille à grande bouche</li> <li>13. Le chien qui se cherchait un compagnoo</li> <li>14. Ulysse et le Cyclope (première partie)</li> <li>15. Ulysse et le Cyclope (seconde partie)</li> </ul> | 11 11 Ut Terre ged - Adaba Reaser Ficher Edition Affichage Forder Add Output: 1 1 2 33.8 Control and the second of the second of the second | Cutils Remplir et signer     Cutils Remplir et signer     Cutils Remplir et signer     Cutils Remplir et signer     Cutils Remplir et signer     Cutils Remplir et signer     Cutils Remove and remove and r |

35 documents PDF pour les textes 9 à 15

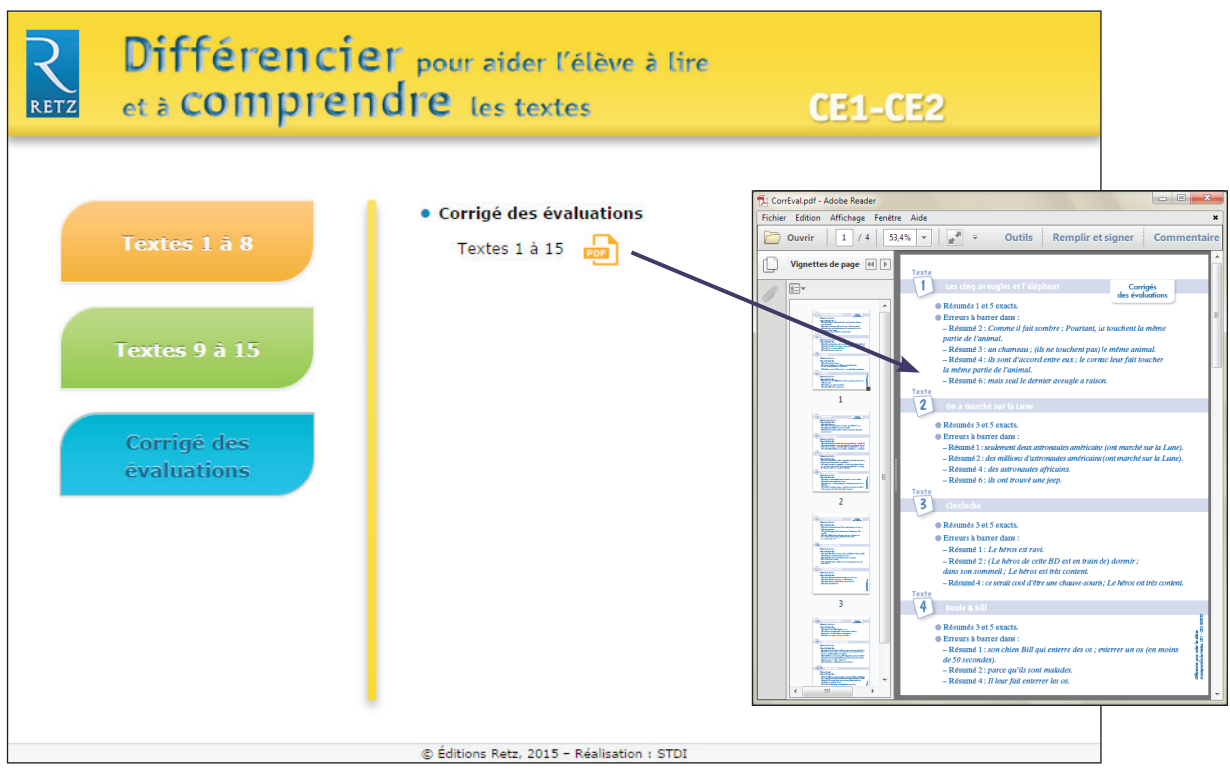

1 document PDF regroupant tous les corrigés des évaluations

## • Imprimer un document

Exemple avec Adobe Reader, logiciel conseillé pour optimiser la lecture des documents

1. Dérouler le menu « Fichier » et cliquer sur « Imprimer » :

- Executed est characterized est characterized est char
- Exemple : documents de 3 pages

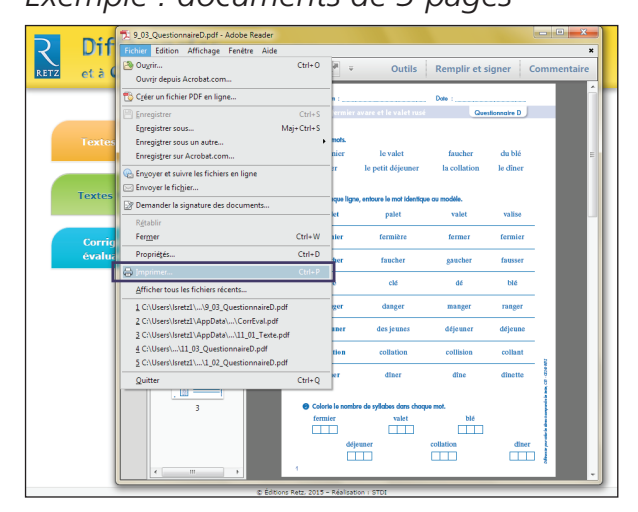

1. Cliquer sur « Ajuster » pour optimiser l'impression :

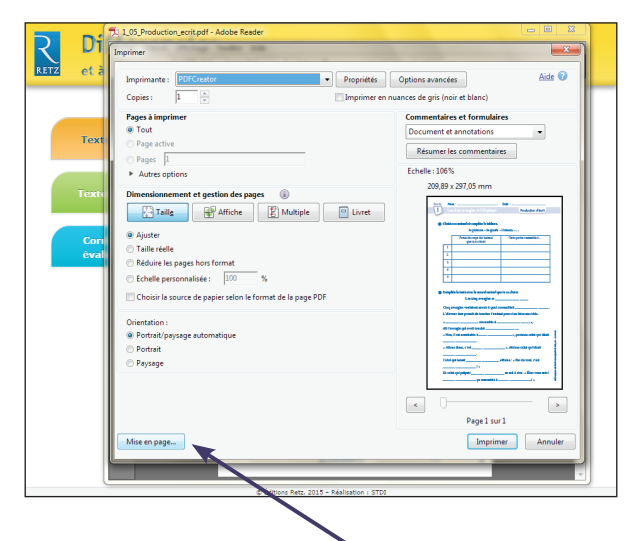

Pour imprimer en A3 : Cliquer sur « Mise en page....» et sélectionner le format A3 dans « Taille du papier ».

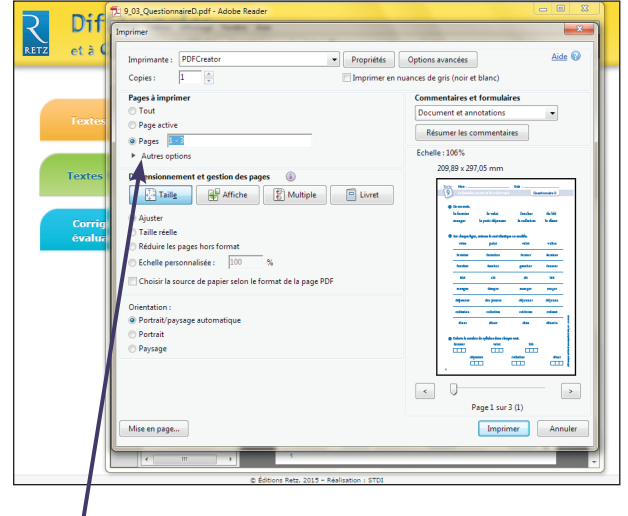

Indiquer la ou les pages à imprimer.

## Installer le CD-Rom

Sur PC : Insérer le disque dans votre lecteur. L'installation se lance automatiquement. Si ce n'est pas le cas, aller dans « Poste de travail » (menu « Démarrer »), cliquer sur le fichier « Differencier\_comprendre\_textes\_CP\_CE1\_PC.exe » et suivre les étapes d'installation jusqu'à la fin. Une icone s'affiche alors sur le « Bureau » : double cliquer dessus pour lancer le CD.

Sur Mac : Insérer le disque dans votre lecteur et double cliquer sur l'icone pour l'ouvrir. Double cliquer sur « Differencier\_comprendre\_textes\_CP\_CE1\_MAC.dmg » puis glisser l'application dans le dossier « Applications ». Aller dans le dossier « Applications » et double cliquer sur « Differencier\_comprendre\_textes\_CP\_CE1\_RETZ ».

L'insertion du CD n'est plus nécessaire une fois l'application installée sur l'ordinateur (PC et MAC).

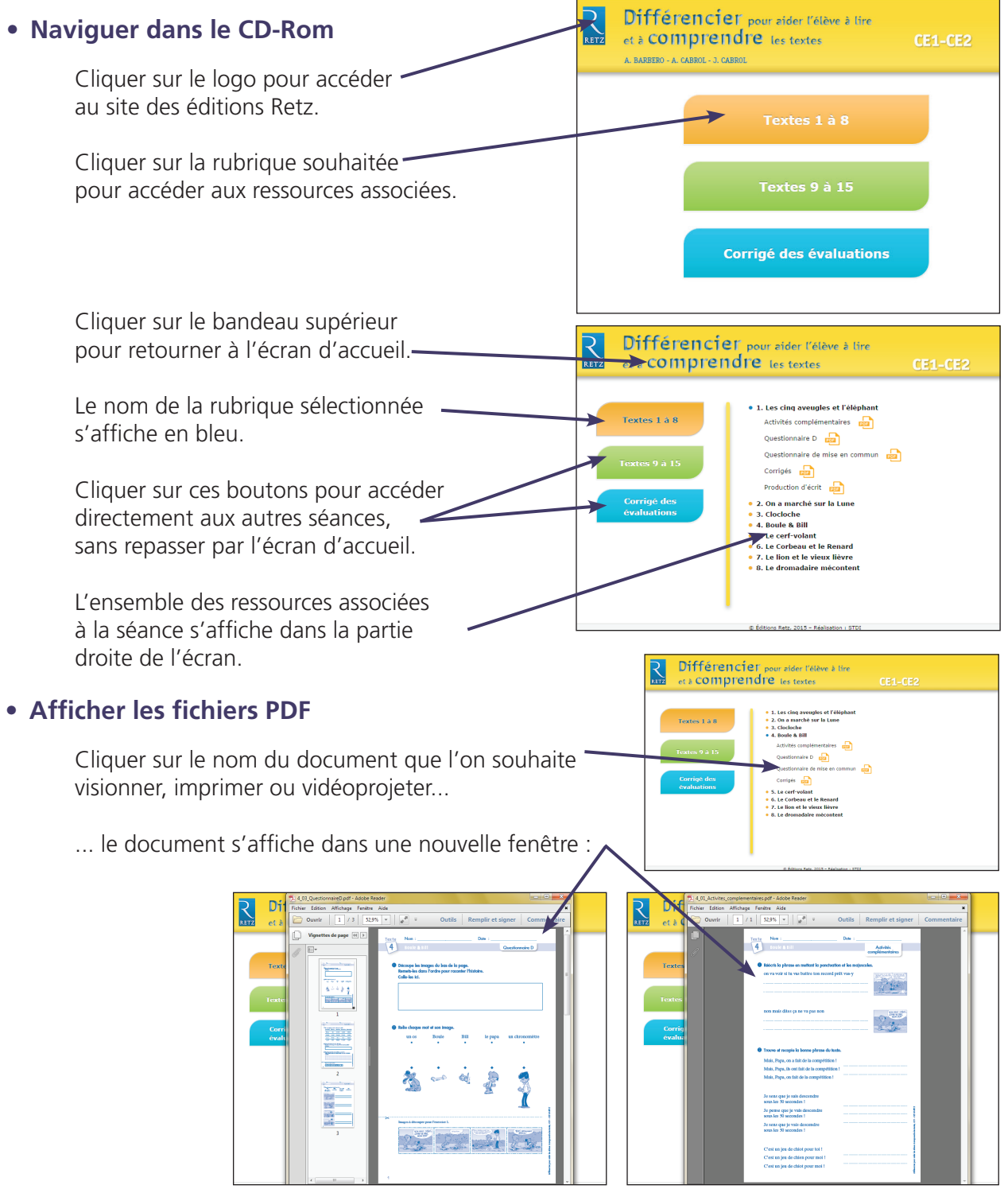

Le logiciel automatiquement utilisé pour cette affichage (Adobe Reader, Aperçu...) permet d'agir sur le document : zoom, rotation, impression...